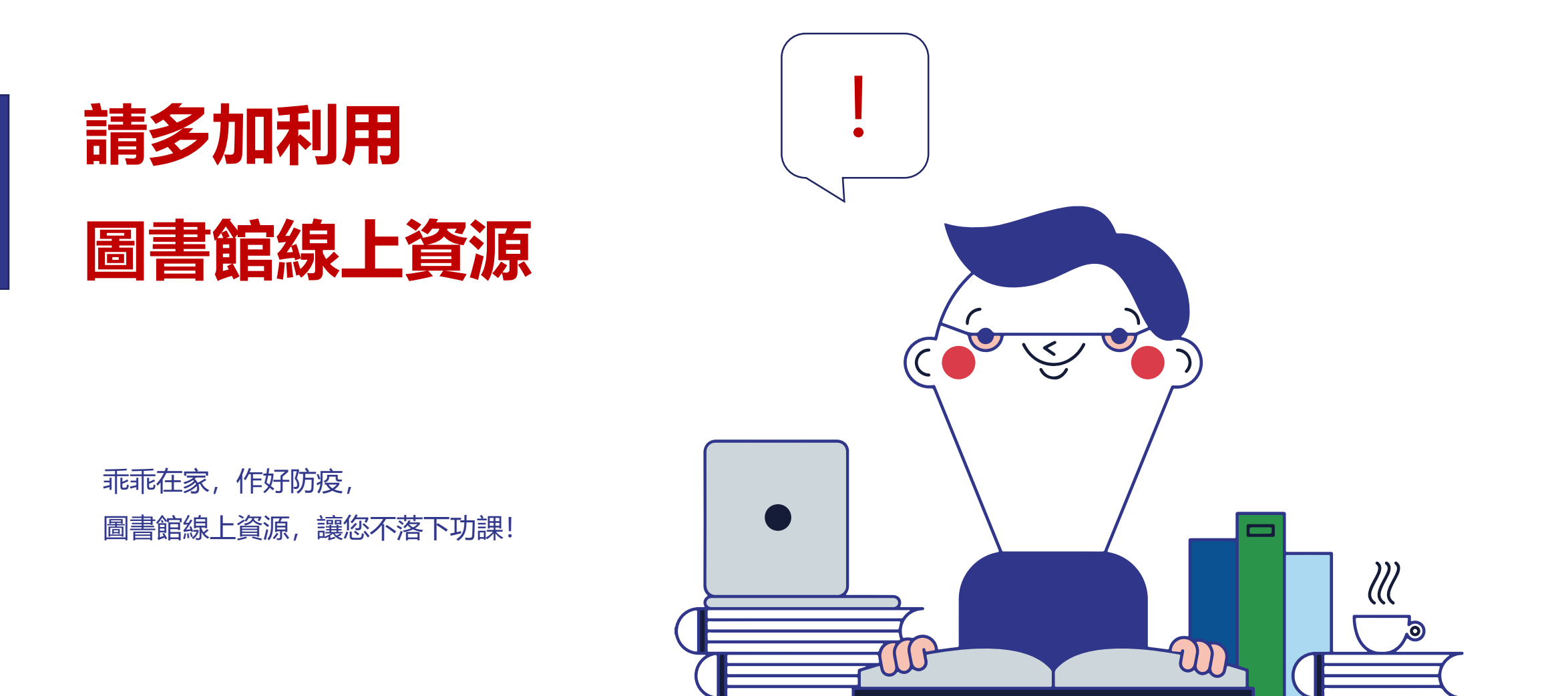

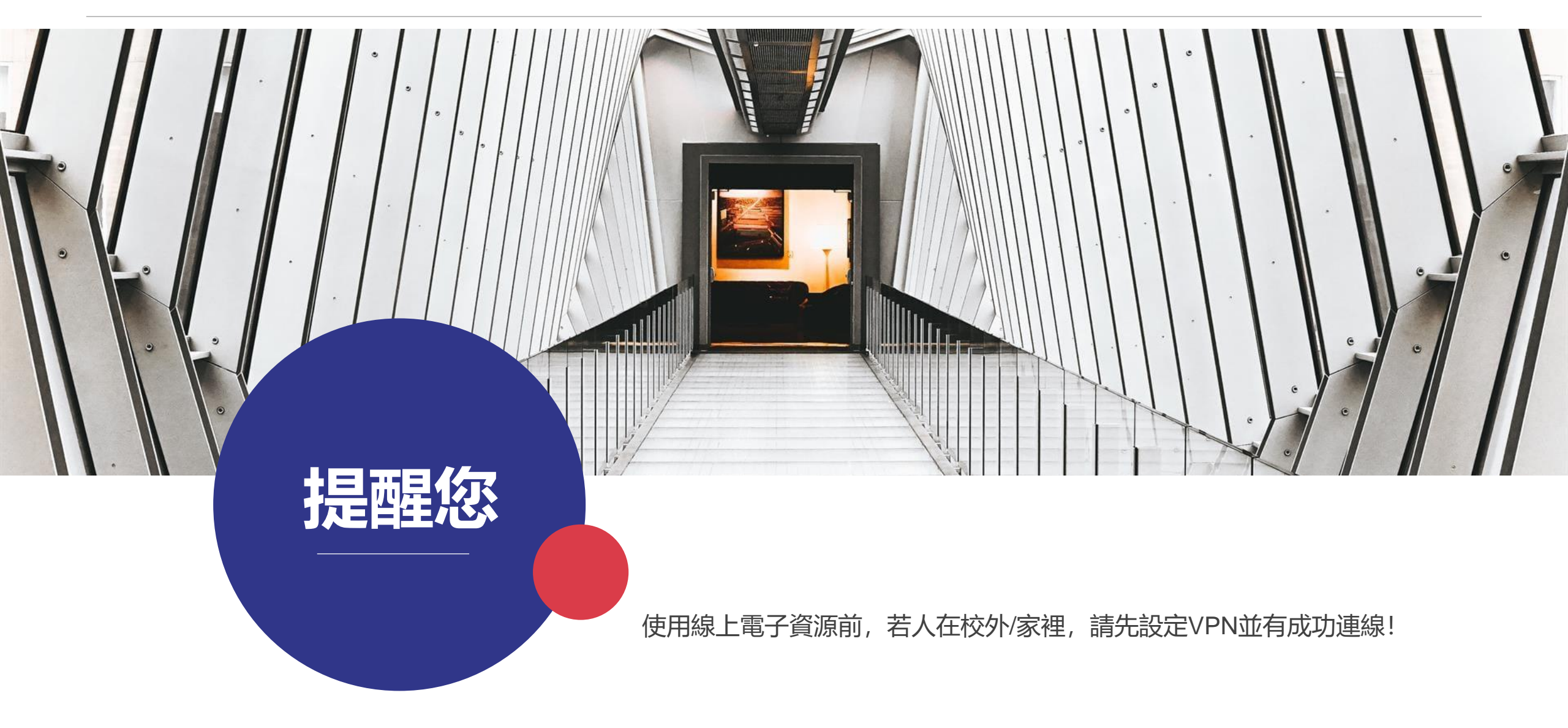

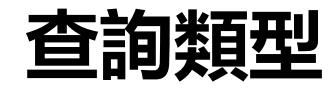

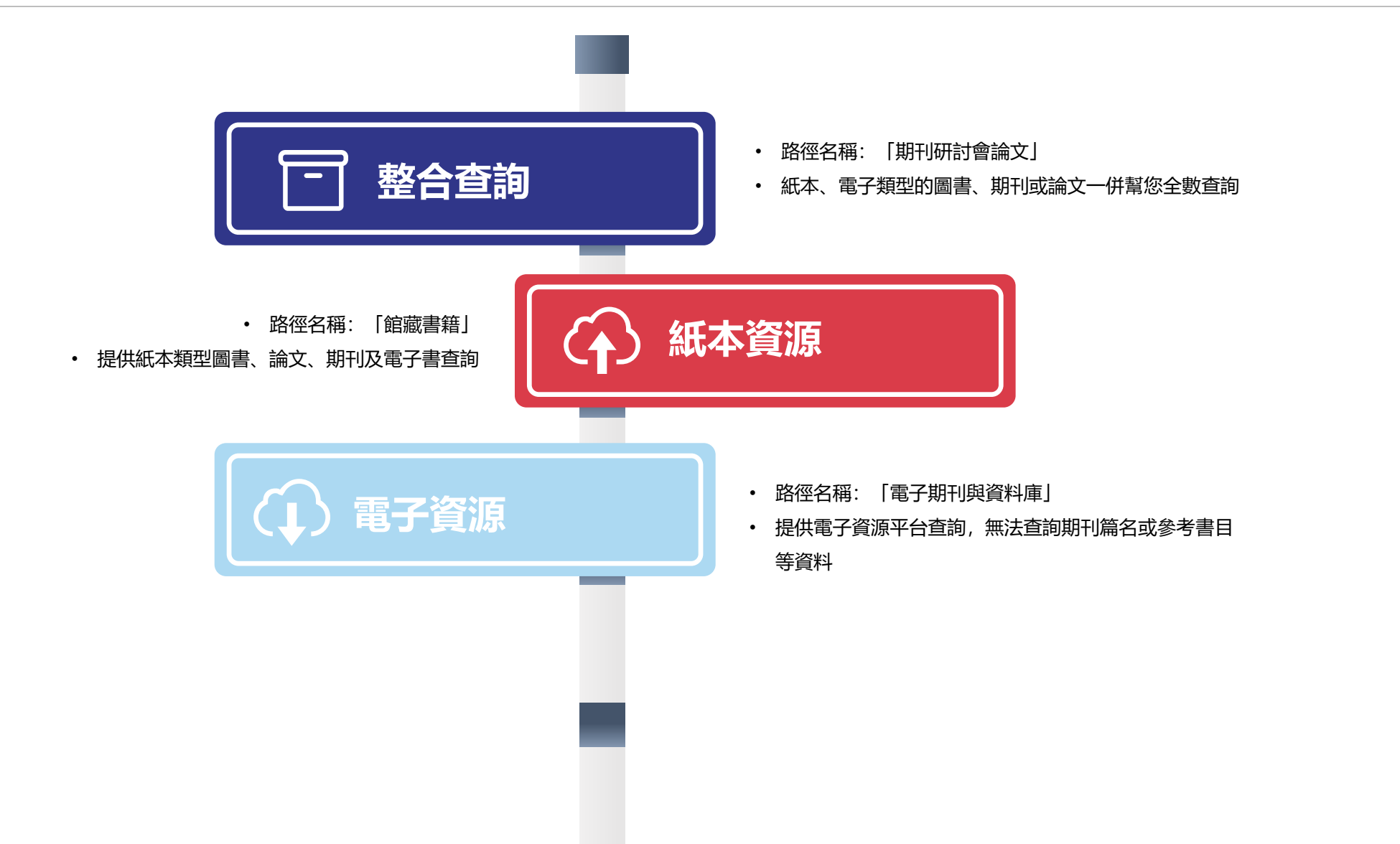

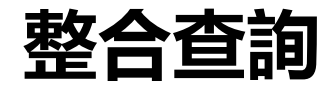

| 刊研討會論文 | 本校博碩士論文           | 館藏書籍 |  |
|--------|-------------------|------|--|
| 找期刊、研言 | <b>才會論文(全文下載)</b> |      |  |
| 請輸入關鍵字 |                   | 查詢   |  |

2

路徑:期刊研討會論文 等同於 整合查詢 方式:輸入關鍵字,即可同時搜尋紙本及電子資源

## A 查詢: 國立高雄師範大學圖書資訊處探索服務EasySearch 關鍵字 現代性的思考 搜尋結果之頁面: EasySearch 基本檢索 進階檢索 檢索歷史, 右方頁面呈現檢索結果 检索結果: 1-20/81 左方頁面得「縮小」檢索結果 缩小檢索結果 目前的檢索項目 1. 教育社會學:現代性的思考與建構/錢民輝著 尋找全部檢索詞語: 現代性的思考 By: 錢, 民輝, 北京市 : 北京大學出版發行, 新華經鑽 2004[民93] [10],290面 ; 21公分 Language: Chinese, 資料庫: Sierra WebPAC C 攟熷詞 主題: 敎育社會學 在期刊全文中搜索 X 書籍 連結至館藏目錄 X 套用相等主題 設限值 索書號 館藏地 圖書館全部館藏 X 和平5F 中文書庫 520.16 8379 2004 限制為 2. 教育社會學 [電子資源] : 現代性的思考與建構 / 錢民輝著 □ 電子全文 □ 同儕評鑑之期刊 By: 錢民輝. 北京 : 北京大學出版社, 2004. Language: Chinese, 資料庫: Sierra WebPAC e Summary: 本書對数商社會學學科、数商社會學理論的三大取向、数商社會學的理論與現代性、高等数商系統的社會學研究等進行了關述(000000) 囲書館之館藏 電子書 主題: 教育社會學 -- 教材 -- 高等學校 1997 出版日期 2019 館藏地 索書號 處理狀態 願示更多 點擊此處查看電子書 選項集 資料類型 ▶ 所有結果 3. 试论齐美尔对现代性的思考 □ 學術刊物 (75) By: 胡业方 叶柯森. In: 安顺学院学报 (Journal of Anshun College), 2014, 16 (04): 92-93, 資料庫: China Science & Technology Journal Database □ 書籍(2) 对于现代性,通常会用劳动分工、个人自由、理性主义以及个人主义等来概括它的特征。作为古典社会学的代表人物之一,齐美尔的《货币哲学》一书中充分地表现 □ 専題論文/壆位論文 (2) ist... 學術期刊 □ 雜誌 (1) 主题: 《货币哲学》; 现代性; 货币经济; the philosophy of money; modernity; money economy □ 電子書(1) 願示更多 4. 思想的冒险与精神的忧郁—论齐美尔对现代性的思考 / Adventurous Thought and Melancholic Spirit-On Simmel's Ref

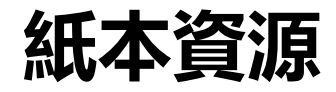

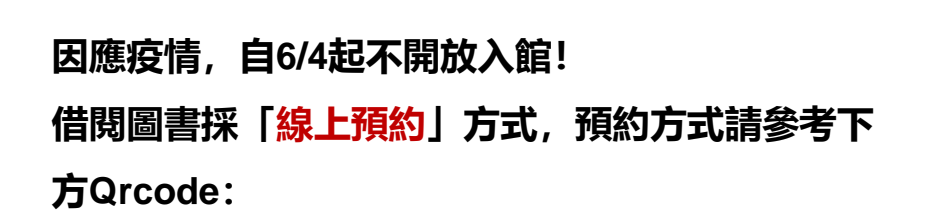

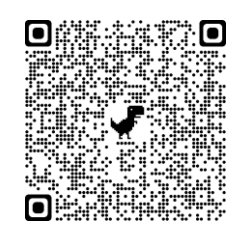

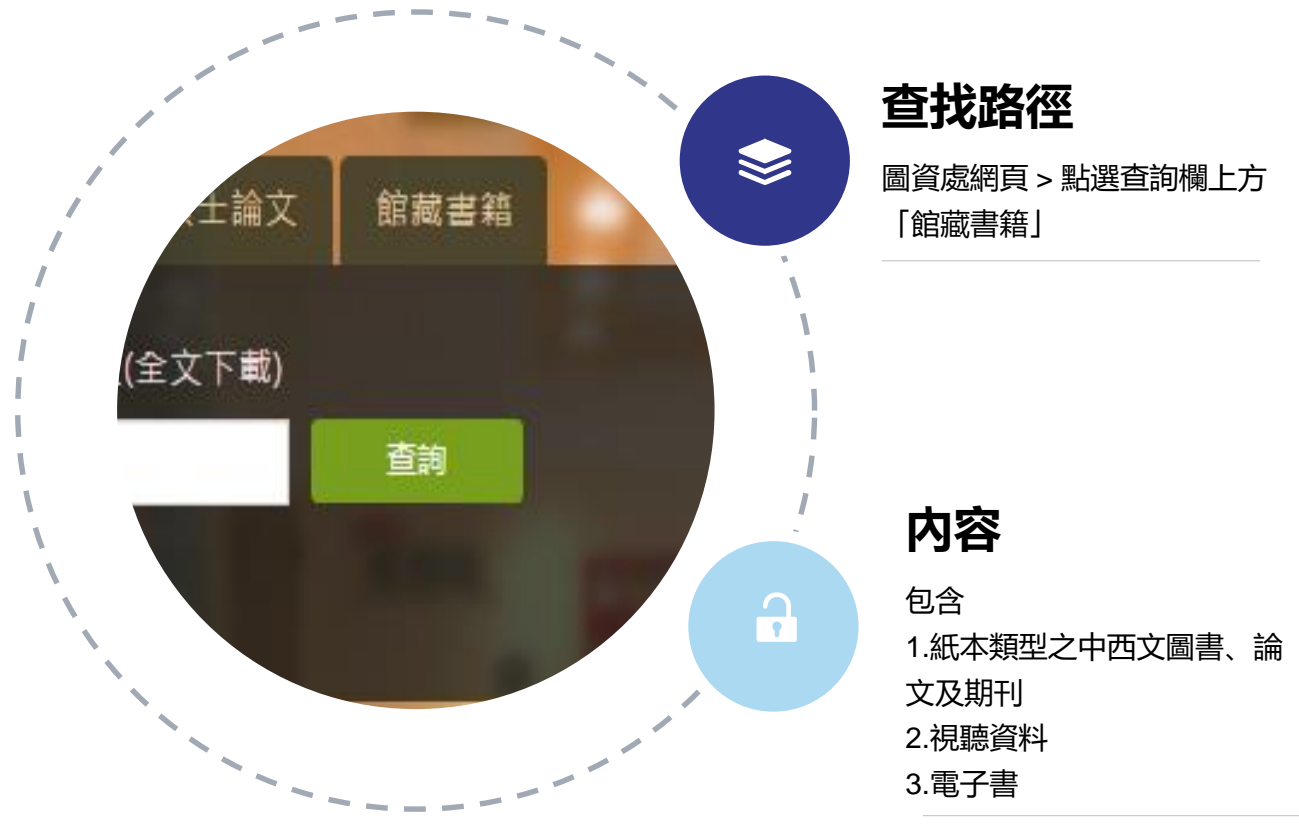

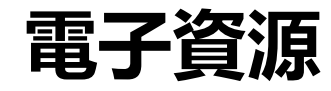

提供2種方式可查找:

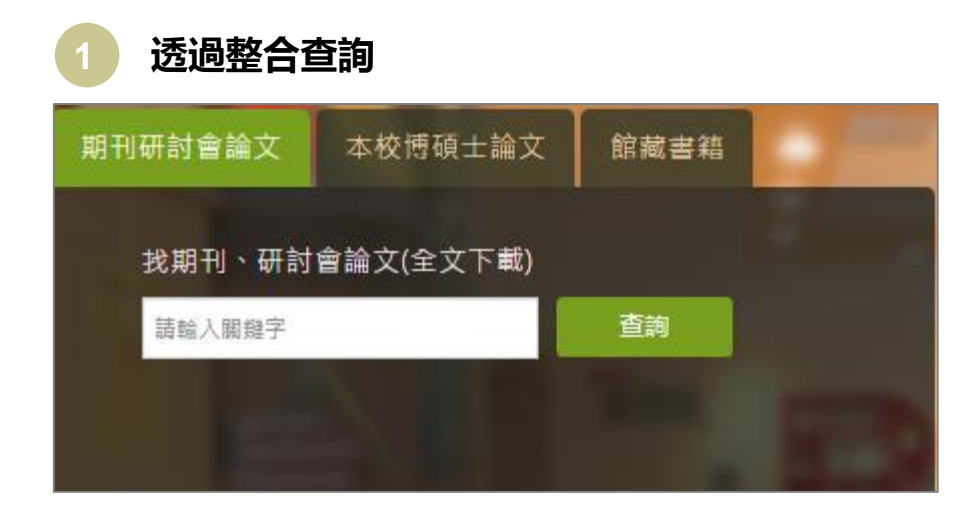

OR

| 高雄師範大學                                                                              | /                                                                            |                                                               |                         |                    |                 |
|-------------------------------------------------------------------------------------|------------------------------------------------------------------------------|---------------------------------------------------------------|-------------------------|--------------------|-----------------|
| 登首頁 医資處首頁                                                                           |                                                                              |                                                               |                         |                    |                 |
| 百子資源(包                                                                              | 含電子期刊                                                                        | 刊、電子資                                                         | 資料盾                     | ■、電子書              | i、本校論文)         |
| 不分資源<br><sup>整合查詞本頁所有類型</sup><br>條件搜尋 字首查詞                                          | 資源<br>熱門點擊                                                                   |                                                               |                         |                    |                 |
| 【搜尋條件】                                                                              |                                                                              |                                                               |                         |                    |                 |
| ☑全選/取消全選 ☑ISSN (online)                                                             | ☑名稱                                                                          | ☑相關題名                                                         | ☑平台                     | ☑代理商/出版商           | ☑ISSN (printed) |
| <ul> <li>■ISSIN (Online)</li> <li>■論文作者</li> </ul>                                  | ■工想規型                                                                        | ■工調頻室(英)                                                      |                         | ■刀類(关)             | 國語又有得           |
| 【資源查詢】                                                                              |                                                                              |                                                               |                         |                    |                 |
| 輸入關鍵字 (文字越積)                                                                        | 「一一一一一一一一一一一一一一一一一一一一一一一一一一一一一一一一一一一一                                        |                                                               |                         |                    | 查詢              |
|                                                                                     |                                                                              |                                                               |                         |                    |                 |
|                                                                                     |                                                                              |                                                               |                         |                    |                 |
| 電子期刊                                                                                |                                                                              |                                                               |                         |                    |                 |
| 電子期刊<br>凡以電子形式儲存、呈<br>常見的中文電子期刊的<br>• 著想對該再福主題專送證書<br>條件搜尋 期刊集整明                    | 現、發行與傳遞的連續性<br>平台如:台灣期刊論文素<br><mark>號賞文章,義長見「電子貨料</mark><br>細 字首直詞 常用資源      | 出版品即為電子期刊。<br>引永統、CEPS中文電子<br>章」,才能以開発字校到期刊<br>· 熱門點擊         | 子期刊資料庫<br>山中的文章。        | 、中國期刊全文數據庫         | 999 1           |
| 電子期刊<br>凡以電子形式儲存、呈<br>常見的中文電子期刊的<br>• 著想對對其福主國憲送書<br>條件搜尋 期刊彙翻明<br>【搜尋條件】           | 現、發行與傳遞的鏈續性<br>平台如:台灣期刊論文案<br><mark>\$15貫文第,編長用、電子算</mark> 料<br>3組 字首直詞 常用資源 | 出版品即為電子期刊。<br>引糸統、CEPS中文電子<br>章」,才能以類是字波到期刊<br>1. 熱門點擊        | 子期刊資料庫<br>J中的文章。        | 、中國期刊全文數據庫         | ÷ •             |
| 電子期刊<br>凡以電子形式儲存、呈<br>常見的中文電子<br>常見的中文電量要遇送對<br>條件搜尋 期刊彙整明<br>【搜尋條件】 【搜尋條件】 『全趨取消全選 | 現、發行與傳遞的連續性<br>平台如:台灣期刊論文藝<br>開展文章 會面的 常用資源<br>建名稱                           | 出版品即為電子期刊。<br>引糸統、CEPS中文電子<br>章」、才能以関爆字找到期刊<br>該熱門點離<br>『 和開題 | 平期刊資料/庫<br>1(中的文章。<br>名 | 、中國期刊全文數據庫:<br>2平台 | ≆。<br>☑代理商/出版商  |

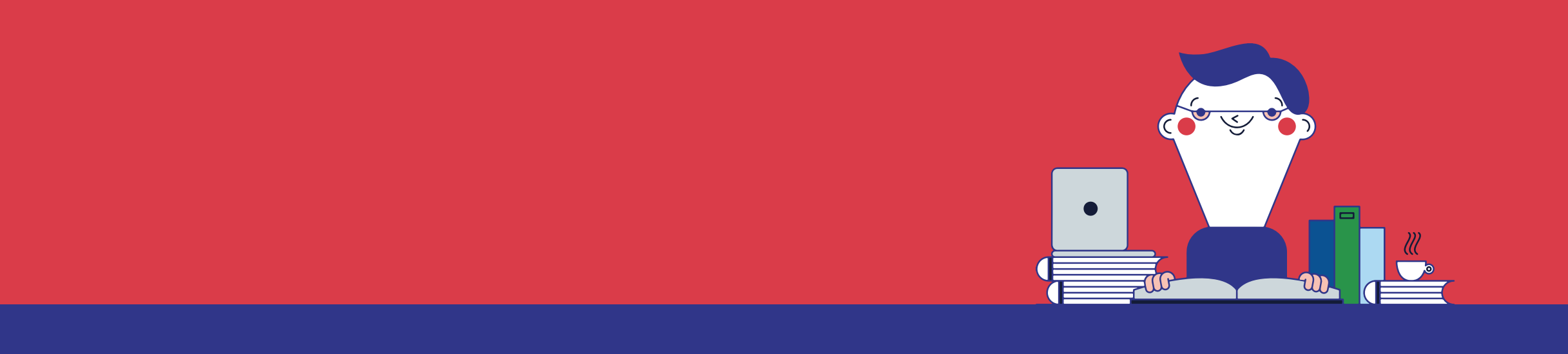

## 新版電子資源平台介紹

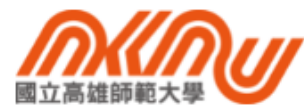

單登首頁 圖資處首頁

## 電子資源(包含電子期刊、電子資料庫、電子書、本校論文)

| 不分資源<br>臺合查調本頁所有類型<br>條件搜尋 字首查詢<br>之綜合查詢                                                        |             |          |     |          |               |  |  |  |
|-------------------------------------------------------------------------------------------------|-------------|----------|-----|----------|---------------|--|--|--|
| 【搜尋條件】                                                                                          |             |          |     |          |               |  |  |  |
| ☑全選/取消全選                                                                                        | ☑名稱         | ☑相闢題名    | ☑平台 | ☑代理商/出版商 | SSN (printed) |  |  |  |
| SSN (online)                                                                                    | ☑主題類型       | ☑主題類型(英) | ☑分類 | ☑分顤(英)   | ☑論文名稱         |  |  |  |
| ☑論文作者                                                                                           |             |          |     |          |               |  |  |  |
| 【資源查詢 】                                                                                         |             |          |     |          |               |  |  |  |
|                                                                                                 |             |          |     |          |               |  |  |  |
| 輸入關鍵字(文字越精準電                                                                                    | 可加快搜尋速度)    |          |     |          | 查詢            |  |  |  |
|                                                                                                 |             |          |     |          |               |  |  |  |
|                                                                                                 |             |          |     |          |               |  |  |  |
| 電子期刊<br>現電子形式儲存、呈<br>常見的中文電子期刊的:<br>• 裙牌對具種主題考認實驗 (基本)、「本面」「「一一一一一一一一一一一一一一一一一一一一一一一一一一一一一一一一一一 |             |          |     |          |               |  |  |  |
| 【搜尋條件】                                                                                          |             |          |     |          |               |  |  |  |
| ☑全選/取消全選                                                                                        | ☑名稱         | ☑相關是     | 略   | ☑平台      | ☑代理商/出版商      |  |  |  |
| ISSN (printed)                                                                                  | SSN (online | e) 🗹主題美  | 囙型  | ☑主題類型(英) | ☑分類           |  |  |  |
| ☑分類(英)                                                                                          |             |          |     |          |               |  |  |  |
| 【資源查詢】                                                                                          |             |          |     |          |               |  |  |  |
| 輸入關鍵字(文字越精準で                                                                                    | 可加快搜尋速度)    |          |     |          | 查詢            |  |  |  |

## 電子資料庫 相關文獻。 資料庫。 資料庫名稱查詢,如「華藝」、「ebsco」 授守陈什 ✓全選/取消全選 ☑名稱 ☑相關題名 ☑平台 ☑代理商/出版商 SSN (printed) ISSN (online) ☑主題類型 ☑主題類型(英) ☑分類 ☑分類(英) 【資源查詢】 査詢 輸入關鍵字(文字越精準可加快搜尋速度) 電子書 \_ 提供電子圖書書名之查詢 ✓全選/取消全選 ☑名稱 ☑相關題名 ☑平台 ☑代理商/出版商 SSN (printed) ✓ISSN (online) ☑主題類型 ☑主題類型(英) ☑分類 ☑分類(英) 【資源查詢】 輸入關鍵字(文字越精準可加快搜尋速度) 查詢 本校博碩士論文 \_ 提供本校之博碩士論文查詢 ✔全選/取消全選 ✔論文名稱 ✔論文作者 【資源查詢】 輸入關鍵字(文字越精準可加快搜尋速度) 查詢

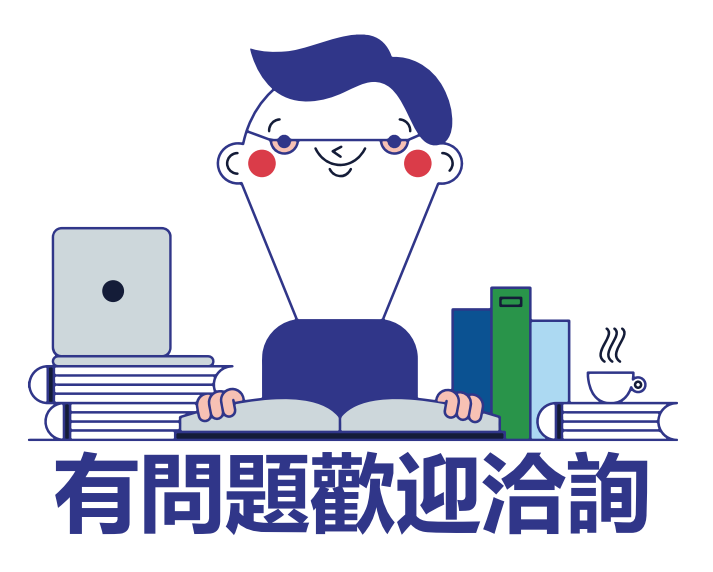

系統、軟體類:系統組 #1706 電子資源方面:資發組 #1705 圖書、論文等:和平圖書館 #1443、燕巢圖書館 #6402